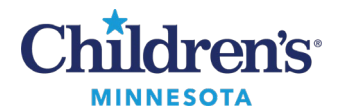

# **Diabetes Management PowerForm: Insulin Calculator Outpatient Process**

**Note:** The Diabetes Management PowerForm is to be used on an outpatient encounter. The <u>Insulin Food Bolus</u> and <u>Correction Scale</u> is to be used on an inpatient encounter.

When documenting the insulin calculator outpatient process on outpatient encounters, data populates the Insulin Order section of the Diabetes Management PowerForm. Key points include:

- Data populates from Diabetes Management PowerForms documented after November 12, 2024.
  Note: Data from Diabetes Management PowerForms documented prior to November 12, 2024, will not populate.
- Data populates from Insulin Food Bolus and Correction Scale PowerForms (inpatient use) if:
  - There is no Diabetes Management PowerForm documented after November 12, 2024
  - The Insulin Food Bolus and Correction Scale PowerForm is more recent than the Diabetes Management PowerForm that is documented after November 12, 2024.
- Do not use the Diabetes Management PowerForm for an inpatient encounter.
  Note: Exception for diabetes educators who may need to document on a *discharged* inpatient encounter prior to an outpatient visit: Verify the most recent data entered via the Diabetes Management PowerForm or Insulin Food Bolus and Correction Scale PowerForm in FormBrowser.

## Complete Diabetes Management PowerForm: Admission

1. Open a new Diabetes Management PowerForm.

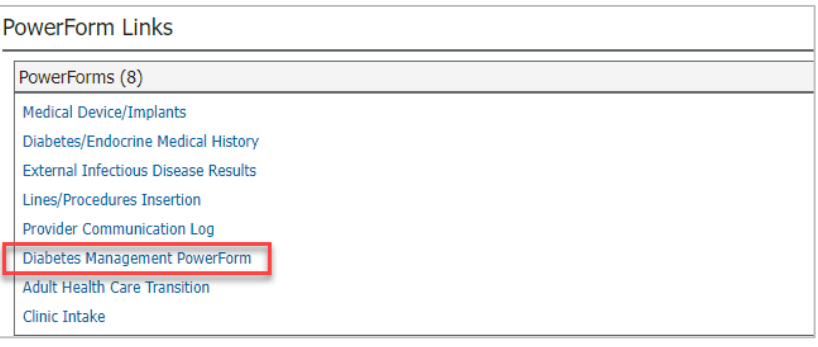

2. In the Admission/Discharge section, select Admission.

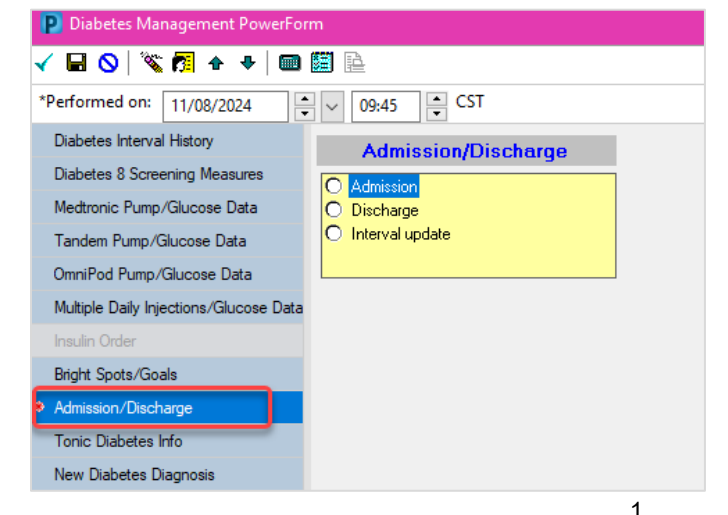

Informatics Education Updated January 2025

Questions or need assistance? Call Children's IT Service Desk 24/7 at 952-992-5000 or 4-5000 internally Copyright © 2025 Children's Minnesota. All rights reserved. Some content is based on the intellectual property of Cerner Corporation and used with permission. All other trade names and registered trademarks are the property of their respective owners. This content is designed for general use with most patients; each clinician should use his or her own independent judgment to meet the needs of each individual patient. This content is not a substitute for professional medical advice, diagnosis, or treatment.

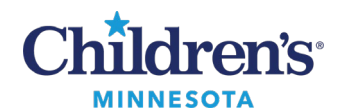

- 3. Open the the **Multiple Daily Injections/Glucose Data** section and document both of the following to activate the Insulin Order section:
  - Long-Acting Insulin
  - Rapid-Acting Insulin

| P Diabetes Management PowerFo          |                                                                                                    |                                                                                                    |
|----------------------------------------|----------------------------------------------------------------------------------------------------|----------------------------------------------------------------------------------------------------|
| 🗸 🖬 🔕 😤 💏 🔶 📾                          | A 🖬                                                                                                    | Show Sign Confirmation                                                                                                    |
| *Performed on: 11/08/2024              | 09:45 CST                                                                                                    |                                                                                                    |
| Diabetes Interval History              | Multip                                                                                                    | ple Daily Injections/Glucose Data                                                                                                    |
| Diabetes 8 Screening Measures          | These are the doses from the most re                                                                                                    | recent interaction at Children's. Please confirm doses with family                                                                               |
| Medronic Pump/Glucose Data             | Long-Acting Insulin                                                                                                    | Patient Approved to Move to Pump Therapy                                                                                                    |
| Tandem Pump/Glucose Data               | Clariturs O Basaglar O Levenir O Tresiba O Toujeo O Not in use                                                                                                    | C Yes C No                                                                                                    |
| OmniPod Pump/Glucose Data              |                                                                                                    |                                                                                                    |
| Multiple Daily Injections/Glucose Data | 1 Units                                                                                                    |                                                                                                    |
| Badd Sasta Gasta                       |                                                                                                    |                                                                                                    |
| ✓ Admission/Discharge                  |                                                                                                    |                                                                                                    |
| Tonic Diabetes Info                    | Rapid-Acting Insulin O Humalog O Novolog O Apidra O Fiasp O Admelog                                                                                                    |                                                                                                    |
| New Diabetes Diagnosis                 | 14 day Dexcom Sensor Stats 14 day Meter Stats                                                                                                    | 14 day Libre Stats Grid                                                                                                    |
|                                        | Time Sensor      Time in<br>Range (2)      Time 54-69<br>mg/dL (2)      Time < 54<br>mg/dL (2)      Average Sensor      Sensor      Sensor        Glucose (mg/dL)      Glucose (mg/dL)      Glucose SD      Glucose (mg/dL)      Glucose (mg/dL)      Glucose (mg/dL)      Glucose SD      Glucose (mg/dL)      Glucose (mg/dL)      Glucose (mg/d | J      Blood Glucose SD      No of Readings        dL)      Time Sensor      Scans per<br>Norn (2)      Time in<br>Day      Time in<br>Range (2) |
|                                        |                                                                                                    |                                                                                                    |

- 4. Review what populates the Insulin Order section. If needed, verify the accuracy in Form Browser to the most recent Diabetes Management PowerForm or Insulin Food Bolus and Correction Scale PowerForm. **Note:** 
  - If an Insulin Food Bolus and Correction Scale has not been previously documented on the patient and nothing populates the Insulin Order section, locate previous insulin correction scale documentation from the most recent Diabetes Management Powerform in Form Browser and manually transfer that documentation into the Insulin Order section in a new Diabetes Management Powerform. This manual entry will only need to be done once.
- 5. Document within other sections of the Diabetes Managment PowerForm as needed.
- 6. Sign form.

## Complete Diabetes Management PowerForm: Discharge

1. Open a new Diabetes Management PowerForm.

| PowerForm Links                     |  |
|-------------------------------------|--|
| PowerForms (8)                      |  |
| Medical Device/Implants             |  |
| Diabetes/Endocrine Medical History  |  |
| External Infectious Disease Results |  |
| Lines/Procedures Insertion          |  |
| Provider Communication Log          |  |
| Diabetes Management PowerForm       |  |
| Adult Health Care Transition        |  |
| Clinic Intake                       |  |
| L                                   |  |

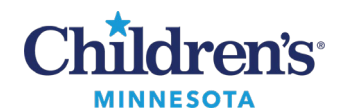

2. In the Admission/Discharge section, select **Discharge.** 

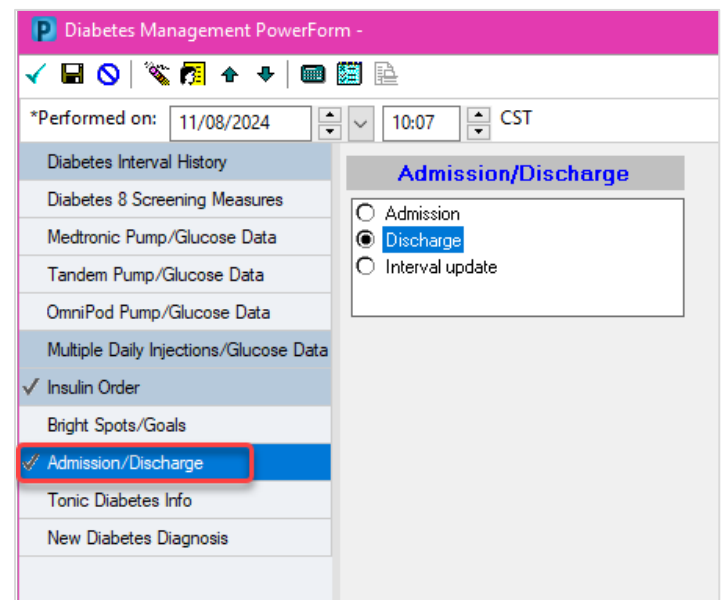

- 3. Open the Multiple Daily Injections/Glucose Data section to review.
- 4. Open the Insulin Order section. Update as needed.

| P Diabetes Management PowerFo          | m – 🗆 X                                                                                                    |
|----------------------------------------|----------------------------------------------------------------------------------------------------|
| 🗸 🖬 🛇   🖏 🗖 🛧 🔶 📖                      | 📓 🖻                                                                                                    |
| *Performed on: 11/08/2024              | ○ v 09:45 ÷ CST                                                                                                    |
| Diabetes Interval History              | Multiple Daily Injections/Glucose Data                                                                                                    |
| Diabetes 8 Screening Measures          | These are the doses from the most recent interaction at Children's. Please confirm doses with family                                                                                                    |
| Medtronic Pump/Glucose Data            | Long-Acting Insulin Patient Approved to Move to Pump Therapy                                                                                                    |
| Tandem Pump/Glucose Data               | C Lankus O Basaglar O Levenir O Tresiba O Toujeo O Not in use O Yes O No                                                                                                    |
| OmniPod Pump/Glucose Data              |                                                                                                    |
| Multiple Daily Injections/Glucose Data | Times Units                                                                                                    |
| Insulin Order                          |                                                                                                    |
| Bright Spots/Goals                     | 2 Units                                                                                                    |
| ✓ Admission/Discharge                  |                                                                                                    |
| Tonic Diabetes Info                    | Channess Channess Channess                                                                                                    |
| New Diabetes Diagnosis                 | 14 day Dexcom Sensor Stats      14 day Meter Stats      14 day Libre Stats Grid                                                                                                    |
|                                        | Time Sensor  Time 54-63  Time 54-63 </th |

- 5. Document within other sections of the Diabetes Managment PowerForm as needed.
- 6. Sign form.

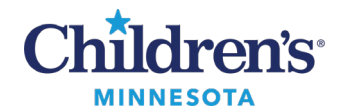

# Complete Diab/Endo Clinic Note: After Completion of Diabetes Management PowerForm Admission and Discharge

1. In the Endo/Diabetes Ambulatory view in the Workflow Summary, select the **Diab/Endo Clinic** note.

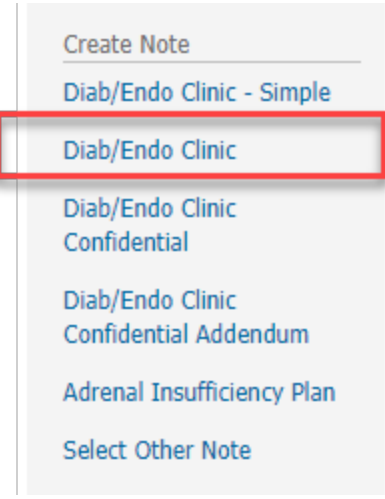

The Diabetes Management PowerForm data will display as follows:

- Admission data will display in the History of Present Illness section.
- Discharge data will display in the Assessment section. **Note**: Any changes in the discharge data will display in bold. This will also display in the patient's Clinic Visit Summary.